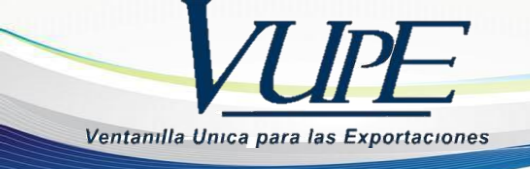

# GUIA PARA LA ELABORACIÓN DEL CERTIFICADO DE CIRCULACIÓN DE MERCANCÍAS EUR.1 A TRAVES DE SEADEX WEB

Previo a emitir un Certificado de Circulación de Mercancías EUR.1 en el sistema SEADEX WEB deberá haber cumplido con los siguientes requisitos:

1. Emitir Cuestionario de Origen en el sistema SEADEX WEB.

2. Presentar dicho cuestionario en la DACE del Ministerio de Economía quien deberá autorizarlo en el sistema SEADEX WEB.

Una vez cumplido estos requisitos puede emitir su certificado EUR.1 con los pasos que se detallana continuación:

# Paso 1:

lngresar al sitio web de Vupe OPA: <u>http://vupe.export.com.gt/</u> Seleccionar la opción de Seadex Web.

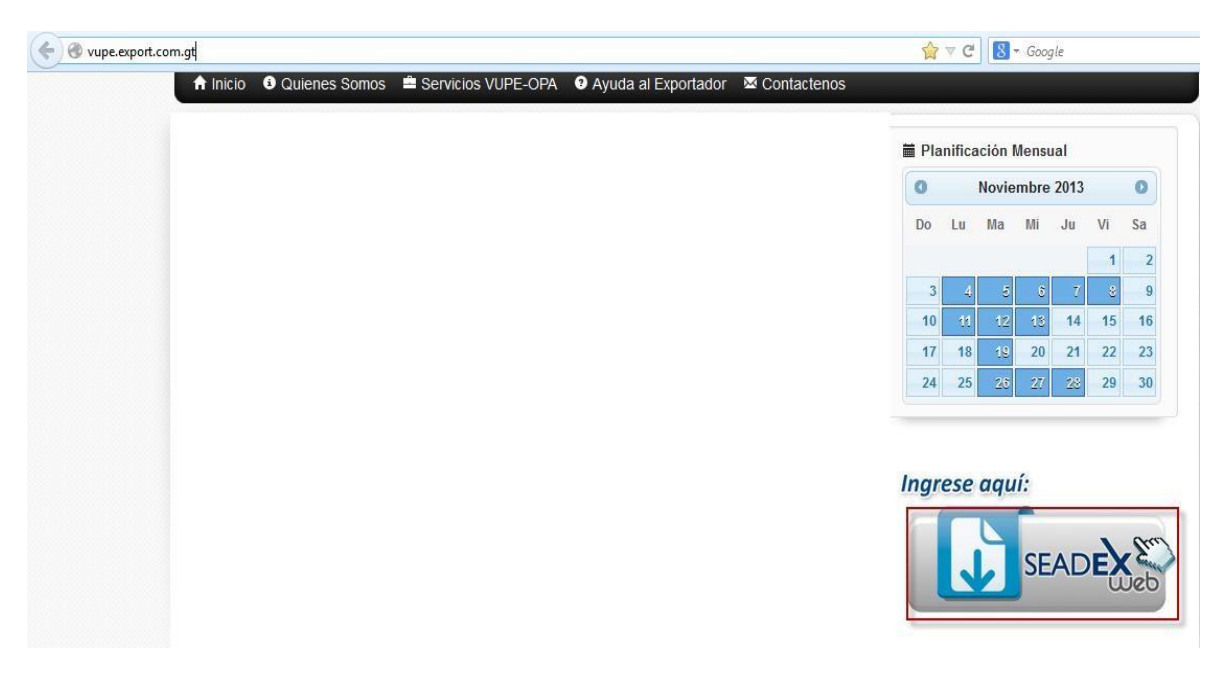

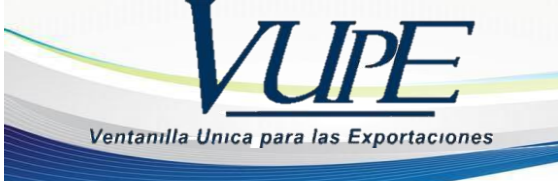

Colocar el Usuario y password, después presionar en aceptar

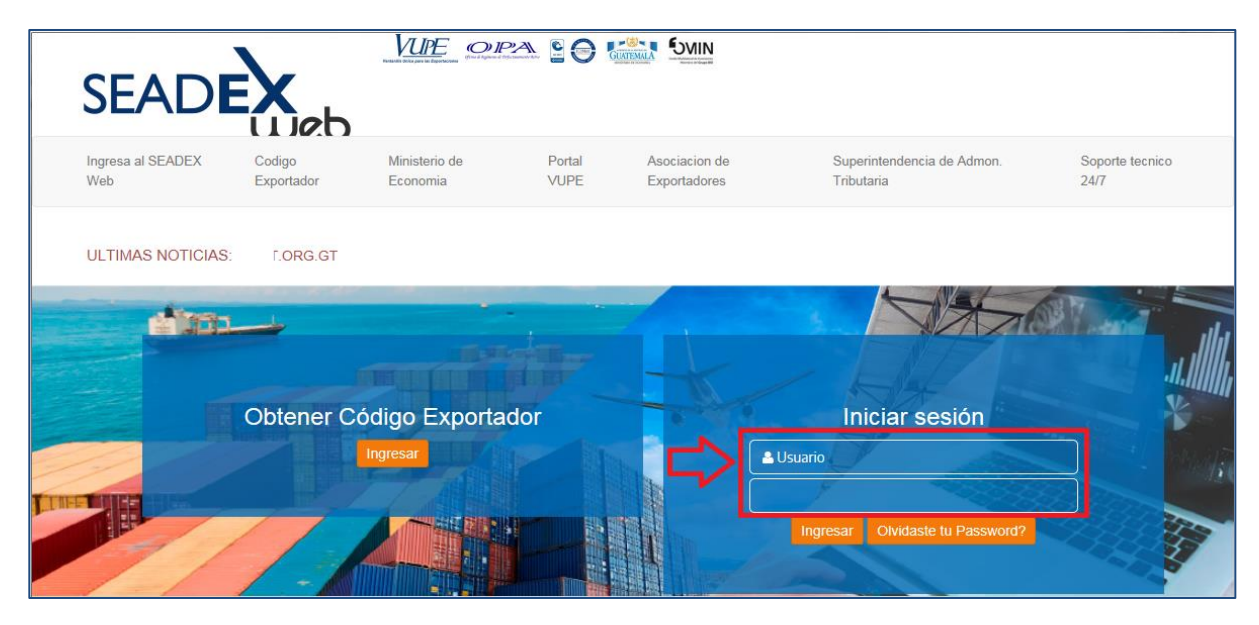

# Paso 2:

Diríjase a la pestaña de MINECO clic en Acuerdo de Asociación (ADA) clic en ingreso de Solicitud EUR.1 Otros Productos y únicamente para las partidas que se ubican autorizadas por la comisión de Vestuario y Textil -VESTEX- colocarse en la opción Ingreso de Solicitud EUR.1 Textiles y Vestuario.

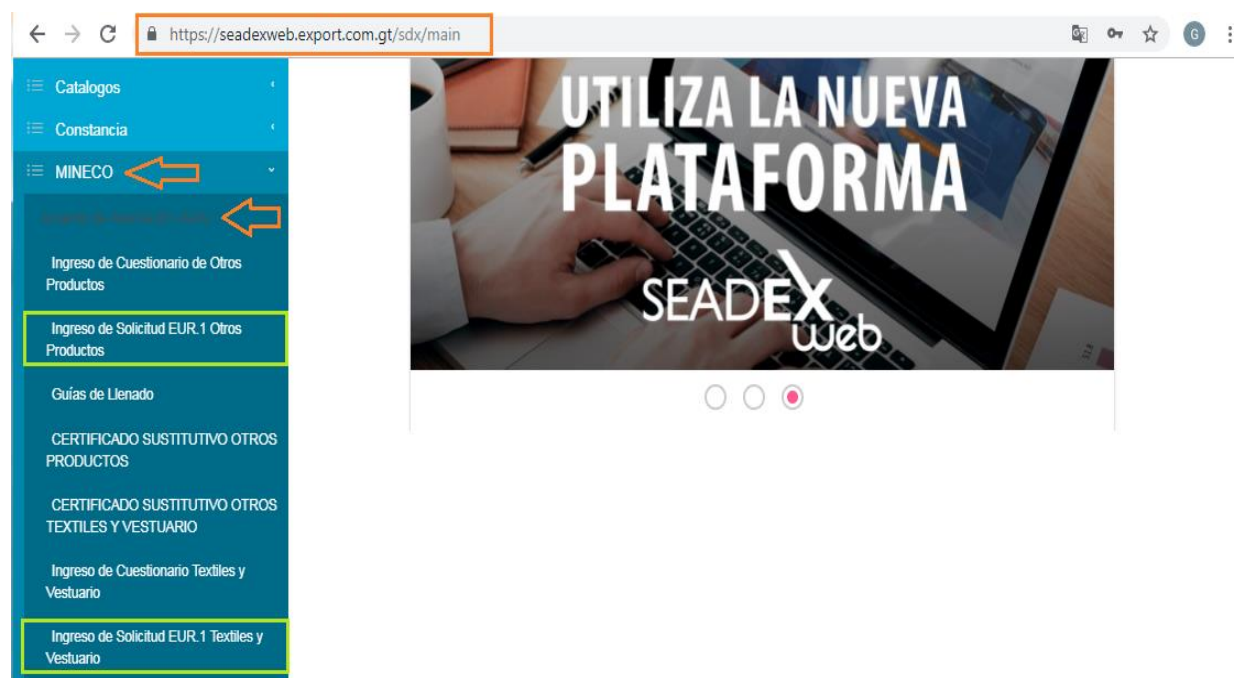

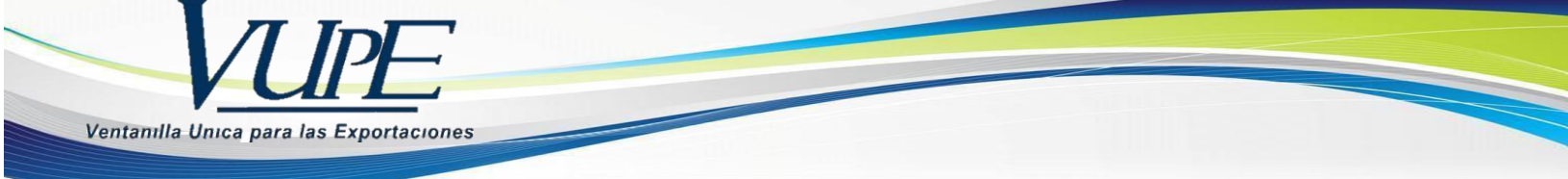

### Paso 3:

Le aparecerá el Listado de Certificados EUR.1, en donde deberá elegir la opción de **nuevo**para ingresar la información de la Solicitud EUR.1. Dar Clic.

# Listado de Certificados EUR

| Emisor:        | Número de Solicitud: Número Certificado: |                    | Estado:             |  |
|----------------|------------------------------------------|--------------------|---------------------|--|
| MINECO - DACE  | NÚMERO DE SOLICITUD                      | NÚMERO CERTIFICADO | Seleccionar Estado  |  |
| Fecha Inicial: | Fecha Final:                             | País Destino:      | Número Correlativo: |  |
| FECHA INICIAL  | FECHA FINAL                              | Seleccionar País   | CORRELATIVO         |  |

### Paso 4:

En la casilla No. 1 aparecerán precargados los datos del exportador.

En la casilla No. 2 debe de seleccionar C.A-Centroamérica y UE-UNION EUROPEA.

| 1. Exportador (nombre, apellidos, dirección completa y país)<br><sup>Codigo:</sup> | EUR.1 No. A                                                                |
|------------------------------------------------------------------------------------|----------------------------------------------------------------------------|
| 18 Q                                                                               | 2. Certificado utilizado en los intercambios                               |
| Nombre                                                                             | preferenciales entre :                                                     |
| SOCIEDAD ANONIMA                                                                   | País exportador:                                                           |
| i.                                                                                 | C.A - CENTROAMERICA                                                        |
| Direccion:                                                                         |                                                                            |
|                                                                                    | У                                                                          |
| REFORMA, GUATEMALA, GUATEMALA                                                      | País Destinatario:                                                         |
|                                                                                    |                                                                            |
| País:                                                                              |                                                                            |
| GT - GUATEMALA V                                                                   | (Indique los paises, grupos de paises, o territorios a los que se refiera) |

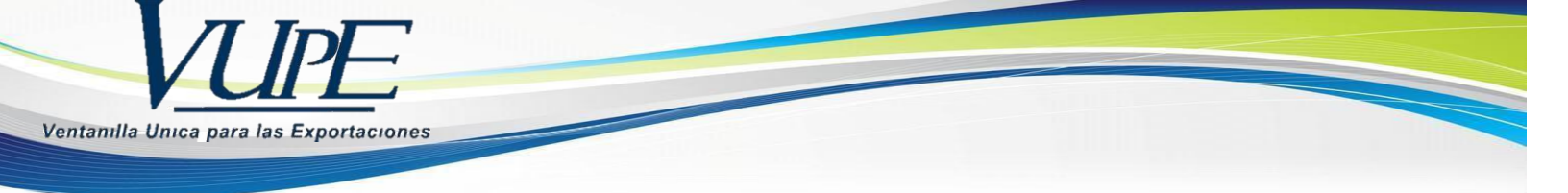

### Paso 5:

En la casilla 3. aparecerá precargada una lista de destinatarios, dar clic en

el botón de búsqueda v seleccione el destinatario deseado. Podrá filtrar su destinatario por número de consignatario, nombre o NIT.

| 3. Destinatario (nombre, apellidos, dirección c<br>y país) | ompleta    |
|------------------------------------------------------------|------------|
| Codigo:                                                    | $\frown$   |
| CODIGO                                                     | ( Q )      |
| NOMBRE *                                                   | $\bigcirc$ |
| NOMBRE DEL CONSIGNATARIO                                   |            |
| Direccion:                                                 |            |
| DIRECCIÓN CONSIGNATARIO                                    |            |
| País                                                       | .::        |
|                                                            | ~          |

| Seleccionar Consignatario |               |        |           |             |  |
|---------------------------|---------------|--------|-----------|-------------|--|
| Busqueda:                 |               | NOMBRE | NT        |             |  |
| Consignatario             | Nombre        | NIT    | Direccion | •           |  |
| 169619                    | CONSIGNATARIO |        | GUATEMALA | Seleccionar |  |
| 181712                    | EXTRACO       |        | RIJKS     | Seleccionar |  |
| 184559                    | ARAN          |        | KIBBUTZ   | Seleccionar |  |

NOTA: Si su consignatario no se encuentra dentro del listado deberá entonces que guardar los datos desde la opción <u>Documentos de exportación/Ingreso de</u> <u>Solicitud</u>/Casilla 9 "Datos del Consignatario" y en la opción "Agregar Consignatario".

| 🔊 Datos del Consignatario |                                             |  |  |  |  |  |
|---------------------------|---------------------------------------------|--|--|--|--|--|
| 9. Datos del C            | 9. Datos del Consignatario / Importador     |  |  |  |  |  |
| Nombre:                   | Presione enter para buscar un Consignatario |  |  |  |  |  |
|                           |                                             |  |  |  |  |  |
| Dirección                 |                                             |  |  |  |  |  |
| Direction.                |                                             |  |  |  |  |  |
|                           |                                             |  |  |  |  |  |
| País:                     | Teléfono: NIT:                              |  |  |  |  |  |
|                           |                                             |  |  |  |  |  |

| Seleccion de Consignatari | ios                          | ×       |  |
|---------------------------|------------------------------|---------|--|
| Valor de búsqueda         | Ingrese un valor para buscar |         |  |
| Columna de búsqueda       |                              | <b></b> |  |
|                           |                              |         |  |
|                           |                              |         |  |
|                           |                              |         |  |
|                           |                              |         |  |
|                           |                              |         |  |
|                           |                              |         |  |

### Paso 6:

En la casilla 4 elija el país, grupo de países o territorio de la parte exportadora de donde se consideran originarios los productos; deberá en el caso de productos originarios de los países de la Parte Centroamericana indicar: CENTROAMERICA (GUA) o bien seleccionar el país especifico.

| 4.<br>te<br>pr | País, grupo de paises o<br>prritorio de origen de los<br>roductos |  |
|----------------|-------------------------------------------------------------------|--|
|                | C.A                                                               |  |
|                | <u>C.A</u> - CENTROAMERICA                                        |  |

Paso 7:

En la casilla No. 5 Deberá seleccionar el país de destino de su exportación, grupo de países o territorio de destino.

| 5.<br>te | País, grupo de pai<br>rritorio de destino | ses o |
|----------|-------------------------------------------|-------|
|          | Select an Option                          | *     |
|          | UK                                        | ٩     |
|          | <u>UK</u> - UNITED KINGDOM                |       |

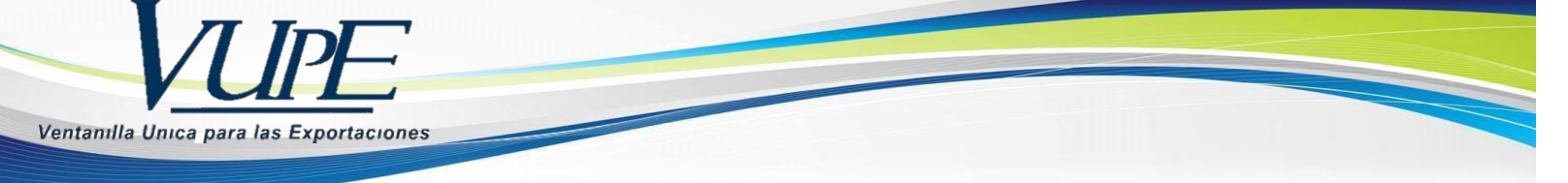

### Paso 8:

Casilla No. 6. Podrá seleccionarse el medio de transporte en que se conduce la mercancía para su ingreso, incluyendo el número de guía aérea o conocimiento de embarque. De lo contrario seleccionar ninguno.

| 6.<br>fa | 6. Información relativa al transporte (mención facultativa) |   |  |  |  |
|----------|-------------------------------------------------------------|---|--|--|--|
|          | Medio de Transporte                                         |   |  |  |  |
|          | Select an Option                                            |   |  |  |  |
|          |                                                             | ٩ |  |  |  |
|          | Ninguno                                                     |   |  |  |  |
|          | TERRESTRE                                                   |   |  |  |  |
| Fa       | MARITIMO                                                    |   |  |  |  |
|          | AEREO                                                       | _ |  |  |  |

**Paso 9**: En la casilla No. 7 observaciones, debe tomar en consideración que si es de uso Retroactivo (únicamente para exportaciones que ya hayan salido de territorio nacional del día previo a la impresión del certificado hacia atrás) debe seleccionar la opcion en ingles ISSUED RETROSPECTIVELY, de lo contrario puede dejarse en blanco. Si coloca que es de uso Retroactivo deberá adjuntar el BL o Guía Aérea en la opcion de documentos adjuntos que aparecera al pie de la pagina despues de haber guardado la solicitud.

**Paso 10**: En la casilla No. 8 Dar clic en la opción + Agregar para habilitar el cuadro donde ingresara descripción de los productos, incluyendo número de orden; marcas, numeración de paquetes; número v bultos; designación de las mercancías y su naturaleza de los clasificación arancelaria conforme al Sistema Armonizado. Tratándose de productos que no se encuentren embalados, se deberá indicar la leyenda "a granel". Los productos deberán detallarse de acuerdo con los usos comerciales y con el detalle suficiente para que puedan ser identificados y relacionados con la descripción contenida en la factura. Luego de

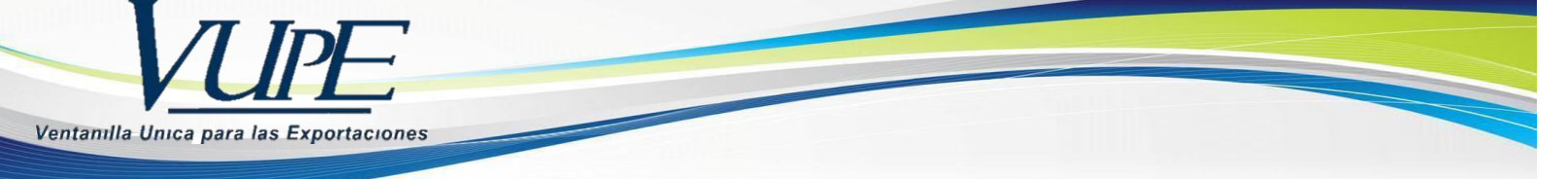

llenar los campos presionar el botón de guardar Información

| 8. Inciso Arancelario | Descripción de la mercancía                        |                           | 9. Masa Bruta (Kg u<br>otra medida) | 10. Facturas<br>(Mención facultativa) |  |
|-----------------------|----------------------------------------------------|---------------------------|-------------------------------------|---------------------------------------|--|
| Marcas                | numeración Número<br>(paquetes)                    | y naturaleza de<br>Bultos | Unidad de Medida                    | Fecha de Factura                      |  |
| Inciso Arancelario    | Descripción de la mercancia<br>EJ: AGUACATE FRESCO |                           | 9. Masa Bruta (Kg u otra<br>medida) | 10. Facturas (Mención<br>facultativa) |  |
| *                     |                                                    |                           | EJ: 10                              | EJ: 10                                |  |
| Aarcas                | numeración Número<br>(paquetes)                    | y naturaleza de Buitos    | Unidad de Medida                    | Fecha de Factura                      |  |
| EJ: SIN MARCAS        | EJ: 10 EJ: 10                                      | EJ: CAJAS                 | Seleccionar una •                   | EJ: 29/11/2017                        |  |

**Paso 11**: Una vez realizado hasta el paso 10 se le habilitara la opción de guardar su Certificado EUR.1.

| Cuardar De Listado                                                                 |                                                                     |
|------------------------------------------------------------------------------------|---------------------------------------------------------------------|
| 1. Exportador (nombre, apellidos, dirección completa y país)<br><sub>Codigo:</sub> | EUR.1 No. A                                                         |
| 18 Q<br>Nombre                                                                     | 2. Certificado utilizado en los intercambios preferenciales entre : |

**Paso 12**: Una vez realizado el paso 11 el sistema guardara su información, su documento se encontrara en estado "Ingresado" y se le habilitaran las opciones de vista previa, enviar solicitud, ver bitácora o ir al listado de solicitudes. Si su certificado es de uso retroactivo, al pie de la página se le habilitara la opción para adjuntar el BL o la Guía aérea. Posterior a ello podrá enviar la solicitud.

| JLAD                                                  |                                  |                   |
|-------------------------------------------------------|----------------------------------|-------------------|
|                                                       |                                  |                   |
| <ul> <li>MNC-50-24510          14/11/     </li> </ul> | 2017 INGRESADO A ENVIO SOLICITUI |                   |
| Ver Bitacora Enviar Solicitu                          |                                  |                   |
| Guardar 🖺 🛛 Vista Previa 👁                            | Listado                          |                   |
| 1. Exportador (nombre, a país)                        | apellidos, dirección completa y  | EUR 1 No. A 17701 |
| Codigo:                                               |                                  | LOILTING. A THIOT |
|                                                       |                                  |                   |
|                                                       |                                  |                   |

**Paso 13**: Una vez enviada la solicitud, la información será recibida en *Ventanilla Única Para las Exportaciones -VUPE-*, posteriormente será impresa, firmada y sellada. Únicamente para el caso que su solicitud sea ingresada en el modulo EUR.1Vestuario y Textil será revisado por VESTEX y posterior a su autorización será impreso.

En el momento que usted verifique que el estado del certificado es Finalizado o bien cuando haya recibido la notificación de autorización de su solicitud, puede presentarse a ventanilla recepción y entrega de documentos VUPE-OPA (15 avenida 14-72 zona 13) para su entrega.

Costo del Certificado De Circulación de Mercancías EUR.1Q12.00, el cual será debitado del servicio "Autorización Exportación" al momento de ser impreso.